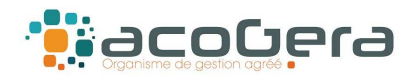

## Pour Imprimer vos déclarations de TVA télédéclarées Sur <u>www.impots.gouv.fr</u>

#### Sélectionner « Votre espace professionnel »

| <mark>Saisissez</mark> : | And Le France France Provider France Provider France Provider France Provider France Provider France Provider Provider P | Votre espace particulier                                                                                                    |
|--------------------------|----------------------------------------------------------------------------------------------------|----------------------------------------------------------------------------------------------------|
| А                        | accueil > Authentification                                                                                                    | (j) Aide                                                                                                    |
|                          | Connexion à mon espace professionnel                                                                                                    | Création de mon espace professionnel                                                                                                    |
| -Votre adresse           | Adresse électronique                                                                                                    | Créer et activer mon espace professionnel                                                                                                    |
| électronique             | Mot de passe (?)                                                                                                    |                                                                                                    |
| -Votre mot de passe      | Mot de passe oublié                                                                                                    | Vous pouvez également payer en ligne votre taxe foncière ou votre cotisation<br>foncière des entreprises en utilisant la référence de votre avis<br>Payer mes impôts locaux en ligne |
|                          |                                                                                                    |                                                                                                    |

Direction générale des Finances publiques

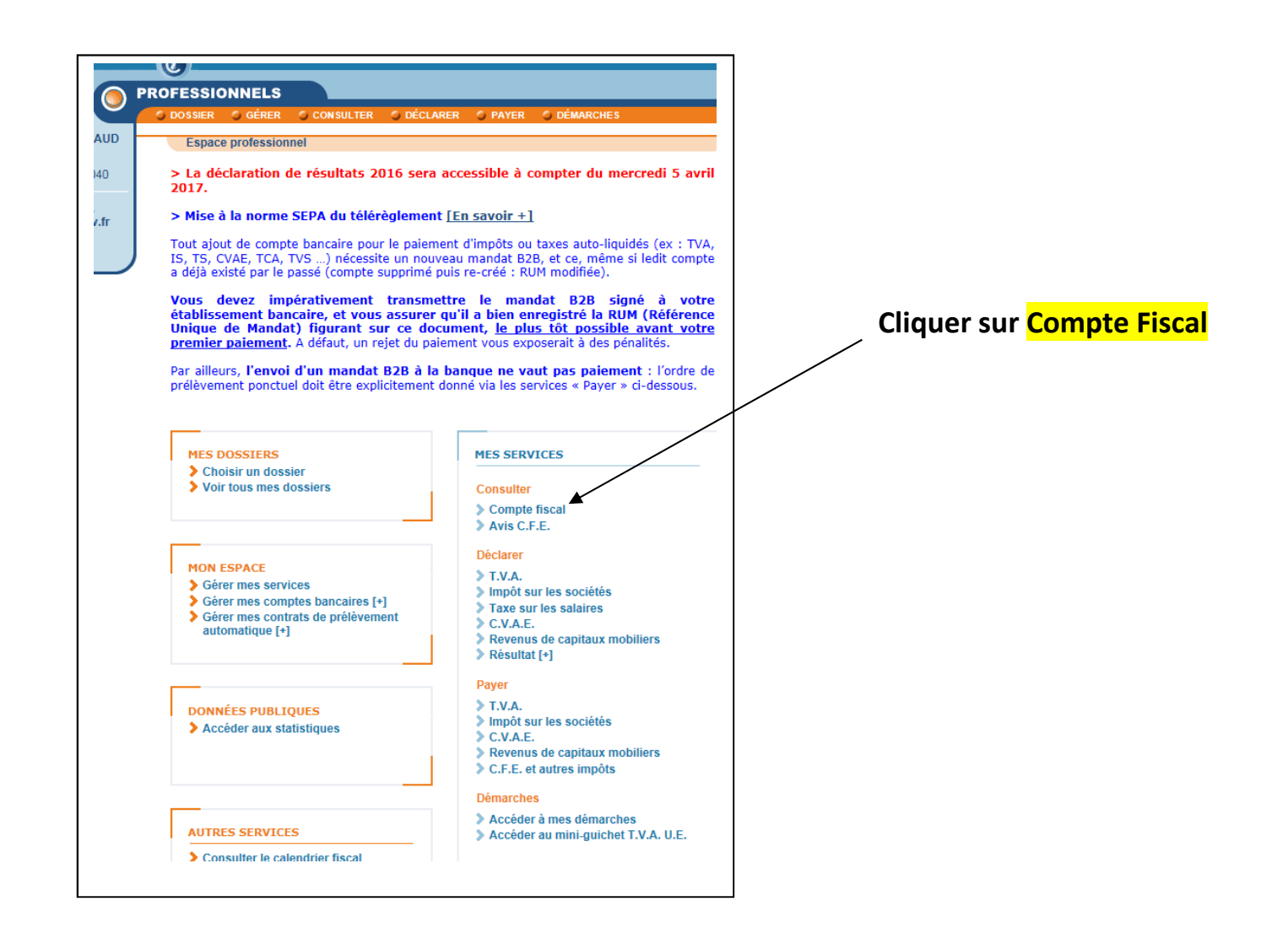

| v.tr                                 |                       |                 |            |           |            |    |                                     |
|--------------------------------------|-----------------------|-----------------|------------|-----------|------------|----|-------------------------------------|
| PROFESSIONNELS                       |                       |                 |            |           |            |    |                                     |
| 🗘 DOSSIER 👋 GÉRER                    | CONSULTER             | DÉCLARER        | PAYER      | DÉMARCHES | MESSAGERIE |    |                                     |
| Espace profession                    | nnel > Consulter >    | Compte fiscal   |            |           |            |    |                                     |
|                                      |                       | ULTER MON O     |            |           |            | I. | Choisissez votre dossier si plusieu |
| CHOISIR UN DOSS                      | TER POUR CONS         | ILLER MON CO    | JMPTE FISO | LAL       |            |    | et cliquer sur CONSULTER            |
| Selectionnez un dossier              | et cliquez sur le pot | Iton Consulter. |            |           |            |    | /                                   |
| ASS CEGERABPL<br>SIREN 327193173     |                       |                 |            |           |            |    |                                     |
| ASS ACOGERA<br>SIREN 349175372       |                       |                 |            |           |            | /  |                                     |
| O SCM SOC SERVICE<br>SIREN 352581367 | ORGANISME AG          | REE REG ATLA    | NTIQ       |           |            |    |                                     |
|                                      |                       |                 |            |           | CONSULTER  |    |                                     |
|                                      |                       |                 |            |           |            |    |                                     |
|                                      |                       |                 |            |           |            |    |                                     |
|                                      |                       |                 |            |           |            |    |                                     |

#### Puis Accès par Impôts, TVA et taxes assimilées, Déclarations SUIVRE LES ACCÈS IMPRIMER AIDE AGE SUIVANTE VOTRE AVIS 0 PROFESSIONNELS ASS AGER SIREN ou IDS : 349 175 Accès au compte fiscal Service gesti EQUIPE IFU Accès au con e fiscal - dernière mise à jour des données le QUITTER SITUATION DE LA DETTE FISCALE ATTESTATION FISCALE HISTORIQUE DES PAIEMENTS 🔻 Déclarations /A et taxes assimilée Suivi des demandes de remboursement ot sur les sociétés Paiements isation foncière des entreprises n sur la valeur ajoutée des entr Reste à payer Ces informations, qui ne sont pas nécessairement exhaustives, sont données à titre indicatif. Date de consultation : 09/05/2018.

#### Puis cliquer sur « IMPRIMER » et sélectionner « Sélection d'un lot de déclarations »

| Impots.gouv.                                                                    |                                                                                                    |
|---------------------------------------------------------------------------------|----------------------------------------------------------------------------------------------------|
| SS CEGERABPL<br>REN ou IDSP : 327 193<br>3<br>rvice gestionnaire :<br>• QUITTER | CONSULTER LE COMPTE  Accès au compte fiscal > Tableau des déclarations TVA  Liste des déclarations : TVA et taxes assimilées - secteur nº 1 à compter du 01/01/1997  Régime : Réel normal - mensuel - Activité : Autres activités de soutien aux entreprises n.c.a demière mise à jour des données le 16/02/2017 |
| • Année 2016                                                                    | + EL = Tableau des paiements Suivi des remboursements                                                                                                    |
| Année 2015                                                                      |                                                                                                    |
| Année 2014                                                                      |                                                                                                    |
| O Année 2013                                                                    |                                                                                                    |
| O Année 2012                                                                    |                                                                                                    |
| Année 2011                                                                      |                                                                                                    |

## Cocher sur le ou les déclarations que vous souhaitez imprimer

# Cliquer sur « Demander l'impression »

| PROFESSIONNELS                                                                                                    |
|----------------------------------------------------------------------------------------------------|
| O CONSULTER LE COMPTE                                                                                                    |
|                                                                                                    |
| Accès au compte fiscal > Tableau des déclarations TVA                                                                                        |
|                                                                                                    |
| Liste des déclarations : TVA et taxes assimilées - secteur n° 1 à compter du 01/01/1997                                                      |
| Régime : Réel normal - mensuel - Activite : Autres activites de soutien aux entreprises n.c.a derniere mise a Jour des domines le 23/02/2017 |
|                                                                                                    |
| Sélection des imprimés pour l'édition                                                                                                    |
| S Cálastianarat (Kananarat) S Domandar Kananara)                                                                                             |
|                                                                                                    |
| anvier 2017                                                                                                    |
| ☑ 3310CA3 du 16/02/2017 (DI)                                                                                                    |
| Décembre 2016                                                                                                    |
| ☑ 3310CA3 du 17/01/2017 (DI)                                                                                                    |
| Novembre 2016                                                                                                    |
| 3310CA3 du 19/12/2016 (DI)                                                                                                    |
| Octobre 2016                                                                                                    |
| 3310CA3 du 17/11/2016 (DI)                                                                                                    |
| Septembre 2016                                                                                                    |
| 3310CA3 du 14/10/2016 (DI)                                                                                                    |
|                                                                                                    |
|                                                                                                    |

## Cliquer sur « <mark>Imprimer</mark> »

|                                            | Votre document est disponit                                                                                                    | le.                                                                                                    |                                                   |
|--------------------------------------------|----------------------------------------------------------------------------------------------------|----------------------------------------------------------------------------------------------------|---------------------------------------------------|
| Implimer                                   | Intitulé du document                                                                                                    | Détail                                                                                                    | Effac                                             |
| <u>e</u>                                   | Entreprise 327193173 Liste des déclarations : TVA et taxes assimilées - secteur n° 1 à compter du<br>01/01/1997                                                                                                    | Demandè le 22/02/2017 à 15:51<br>Document disponible                                                                  | ×                                                 |
|                                            |                                                                                                    | Tout effacer Fermer                                                                                                   |                                                   |
| Signification                              | des couleurs de la première colonne :                                                                                                    |                                                                                                    |                                                   |
| •                                          | a demande d'impression est prise en compte, le document n'est pas encore disponible. Dès que pos                                                                                                    | sible un temps estimé de préparation est indiqué dans l                                                               | a colonne Détail.                                 |
| € :<br>€ :<br>Cette page s                 | a demande d'impression est prise en compte, le document n'est pas encore disponible. Dès que pos<br>e document est disponible et peut être imprimé en cliquant sur l'icône correspondante.<br>une erreur s'est produite lors de la préparation. la seule action possible est l'effacement.<br>e rafraîchit automatiquement toutes les 30 secondes.                                                                                                    | sible un temps estimé de préparation est indiqué dans l                                                               | a colonne <i>Détail.</i>                          |
| Cette page s                               | a demande d'impression est prise en compte, le document n'est pas encore disponible. Dès que pos<br>e document est disponible et peut être imprimé en cliquant sur l'icône correspondante.<br>une erreur s'est produite lors de la préparation. la seule action possible est l'effacement.<br>e rafraîchit automatiquement toutes les 30 secondes.<br>nts de cette liste sont conservés 7 jours.                                                                                                    | sible un temps estimé de préparation est indiqué dans l                                                               | a colonne <i>Détail.</i>                          |
| Cette page s<br>Les docume<br>administrate | a demande d'impression est prise en compte, le document n'est pas encore disponible. Dès que pos<br>e document est disponible et peut être imprimé en cliquant sur l'icône correspondante.<br>une erreur s'est produite lors de la préparation. la seule action possible est l'effacement.<br>e rafraîchit automatiquement toutes les 30 secondes.<br>Ints de cette liste sont conservés 7 jours.<br>nts générés sont au format pdf. Leur visualisation nécessite le plugin Adobe Reader. Si ce dernier n'<br>ur. | sible un temps estimé de préparation est indiqué dans l<br>est pas installé sur votre poste, vous pouvez le télécharg | a colonne <i>Détail.</i><br>ger ou contacter votr |

#### Les déclarations de TVA apparaissent les unes après les autres si vous en avez choisi plusieurs

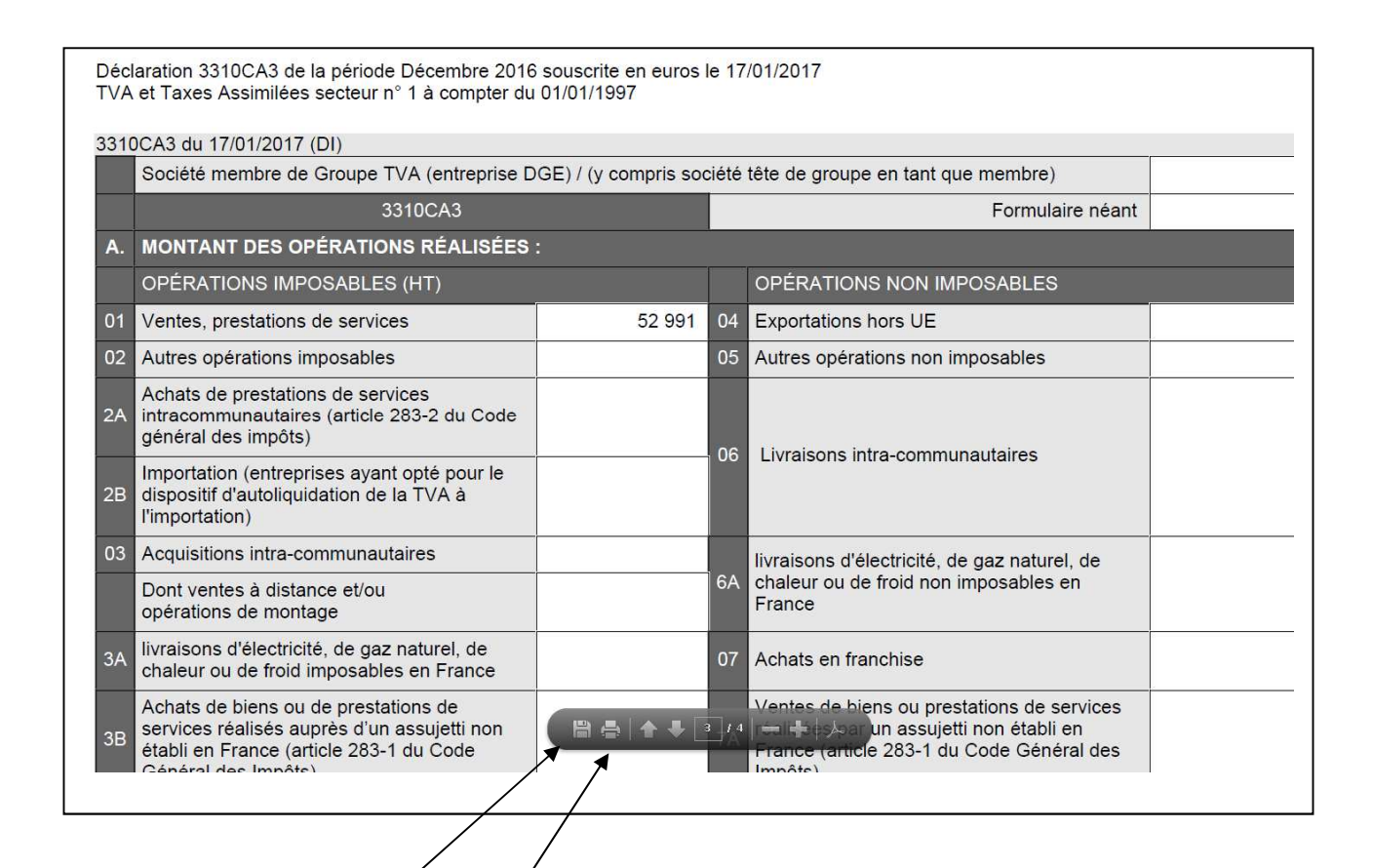

Vous pouvez :

Soit les <u>imprimer</u> en cliquant sur le dessin de l'imprimante

Soit les <u>enregistrer</u> en cliquant sur le dessin de la disquette